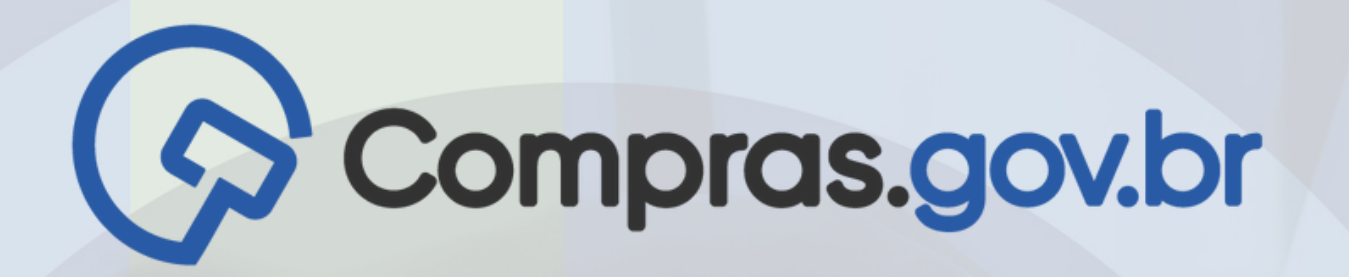

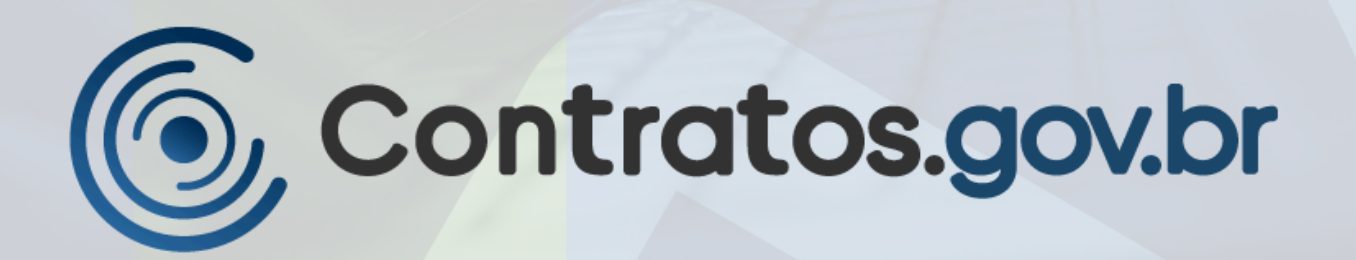

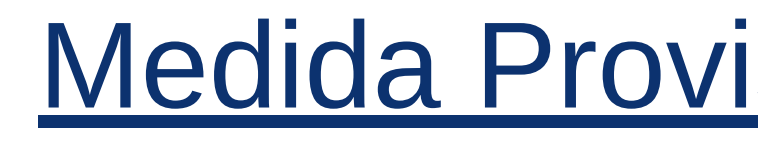

## PORTAL NACIONAL CONTRATAÇÕES PÚBLICAS

MINISTÉRIO DA GESTÃO E DA INOVAÇÃO EM SERVIÇOS PÚBLICOS

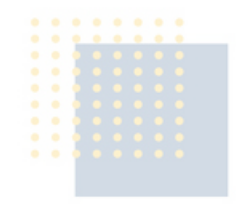

# Tutorial

## Medida Provisória nº 1.221, de 2024

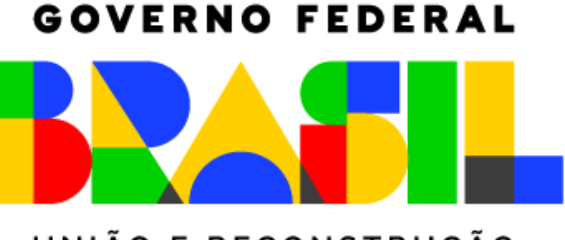

UNIÃO E RECONSTRUÇÃO

# Medida Provisória nº 1.221, de 2024

Dispõe sobre medidas excepcionais para a aquisição de bens e a contratação de obras e de serviços, inclusive de engenharia, destinados ao enfrentamento de impactos decorrentes de estado de calamidade pública Em atendimento ao disposto na Medida Provisória nº 1.221, de 2024, o Novo Divulgação de Compras (Novo DC), Contratos.gov.br e PNCP foram evoluídos para que os gestores utilizem a fundamentação legal dos <u>incisos I e IV do Art. 2º da MP</u> para realizarem suas contratações. As hipóteses estão sendo providenciadas e serão disponibilizadas em breve.

Art. 2º Os procedimentos previstos nesta Medida Provisória autorizam a administração pública a:

I - <u>dispensar a licitação</u> para a aquisição de bens, a contratação de obras e de serviços, inclusive de engenharia, observado o disposto no Capítulo III

(...)

IV - firmar <u>contrato verbal</u>, nos termos do disposto no § 2º do art. 95 da Lei nº 14.133, de 2021, desde que o seu <u>valor não seja superior a R\$ 100.000,00</u> (cem mil reais), nas hipóteses em que a urgência não permitir a formalização do instrumento contratual

Salienta-se que o acesso aos sistemas permanece inalterado, bem como qualquer adequação de perfil.

## Acessando o Compras.gov.br para publicar Dispensas e Inexigibilidade da MP 1.221/2024

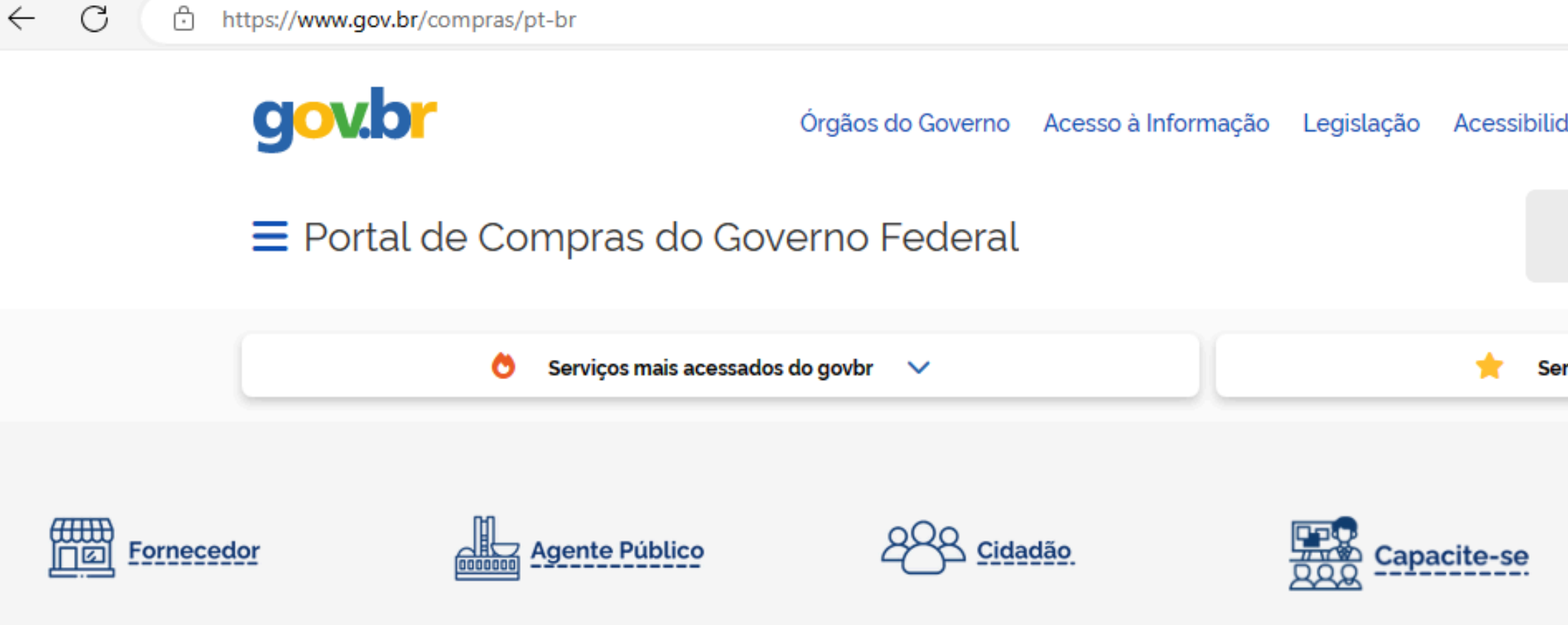

## RECEBIMENTO SIMPLIFICADO DE DOAÇÕES PARA O RS

|                                   | A                                | ☆          | ĊD            | হੰ≡      | Ē     | ~~    | • |
|-----------------------------------|----------------------------------|------------|---------------|----------|-------|-------|---|
| dade 🕒 🚺 🗜 Entrar                 | com c                            | gov.b      | r             |          |       |       |   |
| O que você procura?               |                                  | (          | ٦             |          |       |       |   |
| rviços em destaque do govbr 🛛 🗸 🗸 |                                  |            |               |          |       |       |   |
| Legislação                        |                                  | (          | ₽ ₫           | cesso    | ao Si | stema | ] |
| Z                                 | <b>B</b>                         | Doo        | içõe<br>jov.l | es<br>br |       | *     |   |
| MI<br>GESTÃO E D<br>EM SERVIÇO    | NISTÉRIO<br>DA INOVA<br>DS PÚBLI | ção<br>cos | DINIÃO E RE   | CONSTRUC | AL L  |       |   |

## Digite seu usuário e senha Governo

 $\leftarrow$ С https://www.comprasnet.gov.br/seguro/loginPortalUASG.asp

## Compras.gov.br

### Bem-vindo ao Compras.gov.br!

Estamos de cara nova, reunindo esforços para fornecer uma nova experiência aos nossos usuários.

Preencha as informações ao lado para entrar no sistema. Não tem acesso ao sistema? Clique na opção Quero me Cadastrar.

### ÚLTIMAS NOTÍCIAS

### Integração completa de bancos de dados reforça transparência e agilidade em contratos governamentais

Sincronização entre Sicaf e Ceis garante acesso ágil e preciso a informações sobre sanções aplicadas a empresas

Publicado em 08/05/2024

### Funcionalidade do Novo DC permite ajustes em informações de contratos públicos já divulgados no PNCP

Evento de Alteração simplifica correções e complementações em informações de contratações diretas

Publicado em 30/04/2024

**Todas as Notícias** 

MINISTÉRIO DA Gestão e da inovação Em serviços públicos

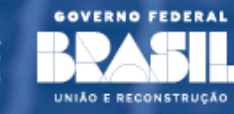

### Acesse sua Conta Selecione o perfil desejado.

|               | Fornecedor Bras   |
|---------------|-------------------|
|               | Fornecedor Estra  |
| <b>±</b>      | Governo           |
| CPF<br>Info   | rme seu CPF       |
| Senha<br>Info | rme sua senha     |
| Altera        | r senha de acesso |

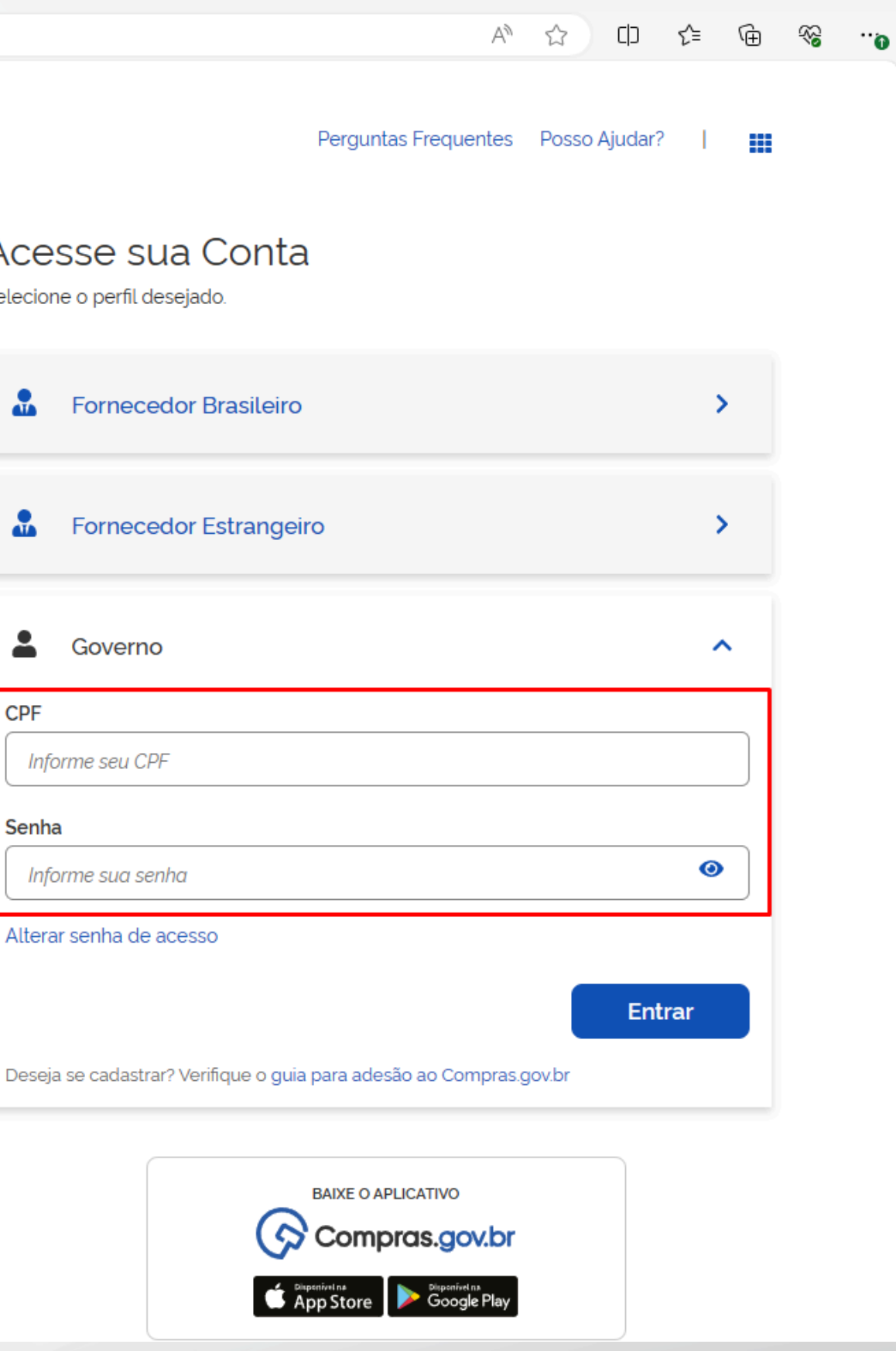

## Acesse o Novo Divulgação de Compras - Novo DC

| Área de Trabalho Área de Trabalho Ésta é a sua área de trabalho do Col Aqui estão reunidas suas tarefas diá                                                                          | hO<br>mpras.gov.br                                                    | os abaixo, divididos em três cardo.                                                                          | - Dlaneiamento da                                        |
|----------------------------------------------------------------------------------------------------|-----------------------------------------------------------------------|----------------------------------------------------------------------------------------------------|----------------------------------------------------------|
| Contratação, Seleção do Forneced<br>acompanhar os seus processos.<br>Também é possível visualizar as açõ<br>as mensagens e acessar todas as co<br>Para mais informações, acesse o Po | lor e Compras<br>bes a serem rea<br>ompras realiza<br>ortal de Compra | Finalizadas. É possível gerir e favo<br>alizadas por meio do Painel Pendêr<br>das.<br>as do Governo Federal! | pritar a sua compra, além de<br>ncias, bem como acompani |
| Planejamento da Contratação (6)                                                                                                    | ☆ ▼                                                                   | Seleção do Fornecedor (0)                                                                                    | େ ☆ ▼ °                                                  |
| <ul> <li>Dispensa de Licitação 200999 - 34/2024</li> <li>Editar</li> </ul>                                                                                                    | 4 Em 🚦                                                                | + Filtros Ativos                                                                                             |                                                          |
| ETP 200999 - 13/2024 Rascunho                                                                                                    | :                                                                     | Não há itens para exibir para                                                                                | os filtros utilizados                                    |
| Dispensa de Licitação 200999 - 12/2025<br>Editar                                                                                                    | 5 Em E                                                                |                                                                                                    |                                                          |
| ETP 200999 - 12/2024 Rascunho                                                                                                    | :                                                                     |                                                                                                    |                                                          |
| ETP 200999 - 11/2024 Rascunho                                                                                                    | :                                                                     |                                                                                                    |                                                          |
| ETP 153046 - 34/2021 Publicado                                                                                                    | i                                                                     |                                                                                                    |                                                          |
|                                                                                                    |                                                                       |                                                                                                    |                                                          |

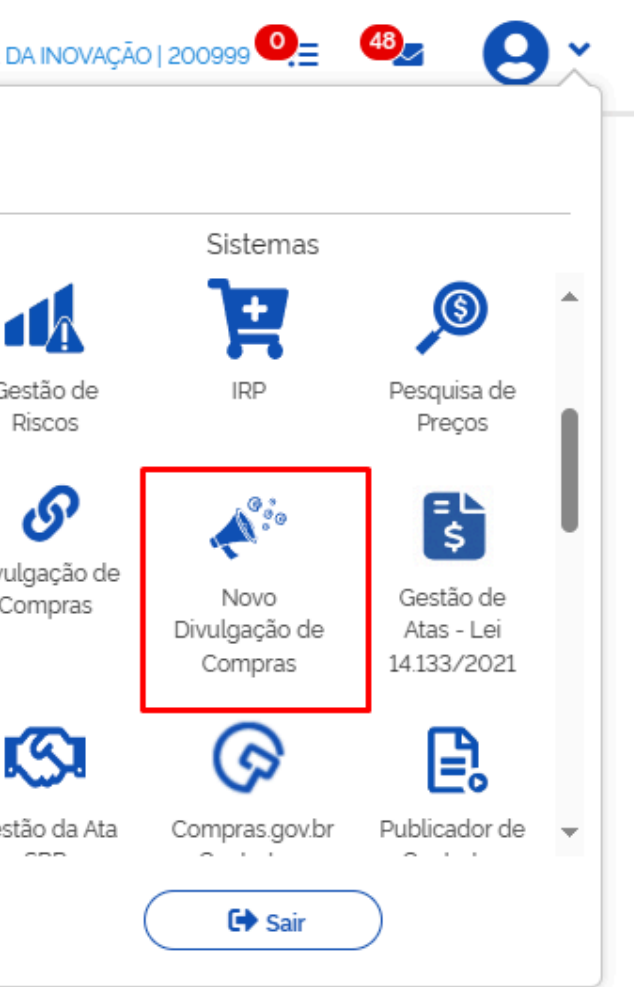

## Crie uma contratação no Novo DC

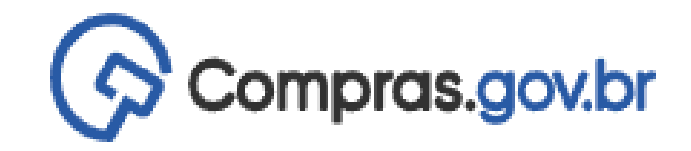

Divulgação de Compras ~

## Novo Divulgação de Compras

Esta tela é destinada à execução das contratações provenientes do Plano de Contratações Anual - PCA, bem como à criação de novas contratações não planejadas.

| Selecione             | e o contexto do PCA |                        | Termo a ser peso        | luisado       |                    |                |
|-----------------------|---------------------|------------------------|-------------------------|---------------|--------------------|----------------|
| PCA 20                | )24 - Em Execução   | ~                      | Pesquise pelos          | termos des    | ejados, a partir c | de 3 caractere |
| Contrata              | ações Minhas UASG   | Contrataçõe            | s em Andamento          | Contra        | tações Enceri      | radas          |
| Artefatos<br>digitais | Contratação         | Tipo de<br>contratação | Título                  | UASG<br>Atual | Valor<br>estimado  | Início         |
| 0                     | 200999-34/2024      | Dispensa de licitação  | Medida Provisória 1.221 | 200999        |                    | 20/05/20       |
|                       |                     |                        |                         |               |                    |                |

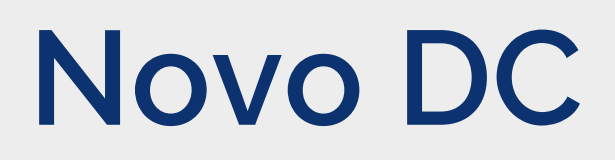

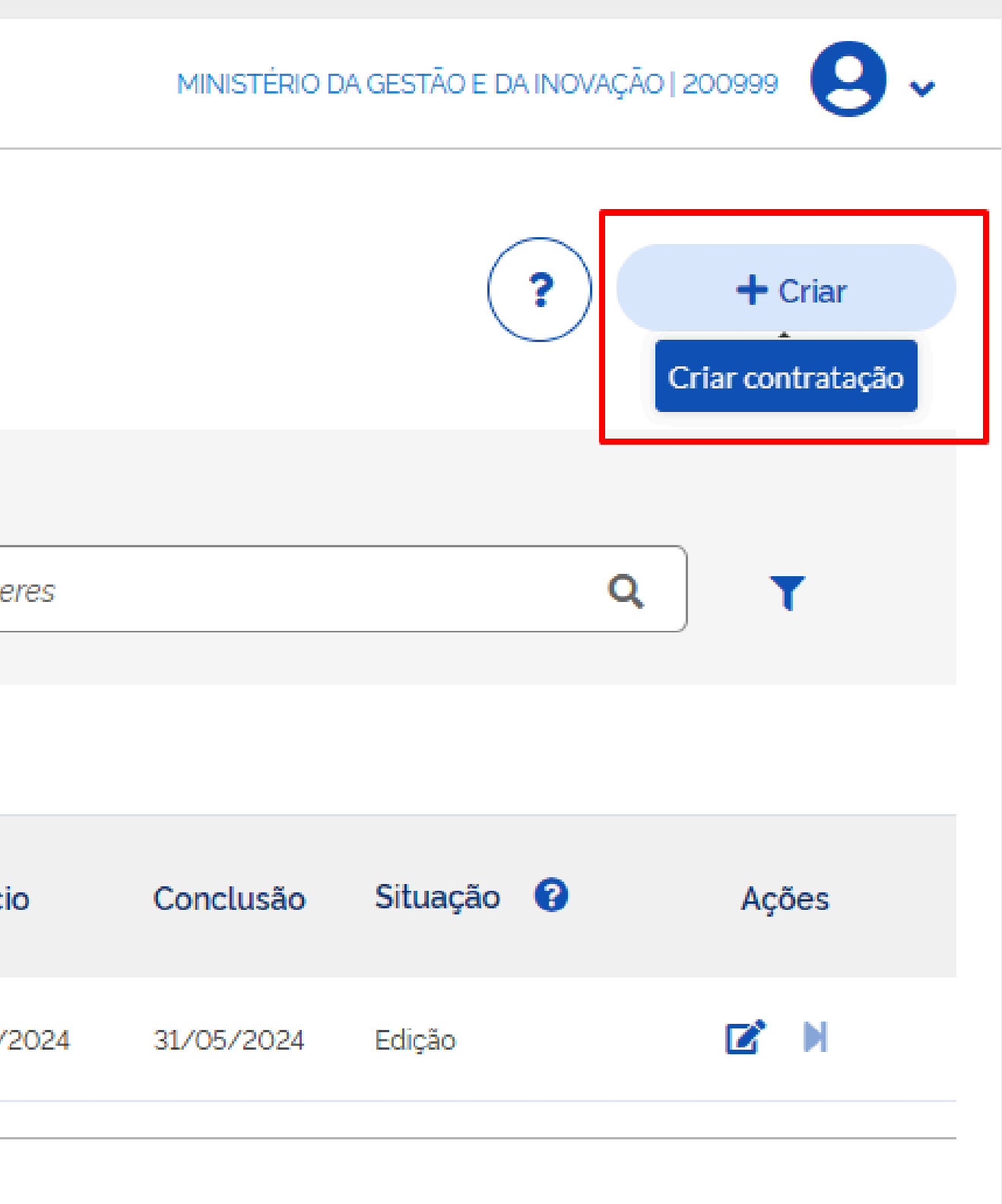

# Inserindo uma Dispensa de

| Compras.gov.br                                                  |                                                                                                    | MINISTÉRI                                     |
|-----------------------------------------------------------------|----------------------------------------------------------------------------------------------------|-----------------------------------------------|
| Divulgação de Compras                                           | Divulgação de Compras      Contratação: 200999-34/2024                                                                                                    |                                               |
| Edição                                                          | Dados Básicos da Execução da Contratação 😢                                                                                                    | (                                             |
| <ul> <li>Informe ou edite os dados<br/>da divulgação</li> </ul> | Preencha aquí os dados básicos da sua compra                                                                                                    |                                               |
| 1 Dadas básisos da                                              | Título (72 caracteres restantes)                                                                                                    |                                               |
| contratação                                                     | Medida Provisória 1.221/2024                                                                                                    |                                               |
| 2. Itens                                                        | Justificativa de não ser planejada (472 caracteres restantes)                                                                                                    |                                               |
| 3. Anexos                                                       | Medida Provisória 1.221/2024                                                                                                    |                                               |
| 4. Responsáveis                                                 |                                                                                                    |                                               |
|                                                                 | Número do Processo (23 caracteres restantes)                                                                                                    | Tipo de Contrata                              |
|                                                                 | 1234567                                                                                                    | Dispensa de li                                |
|                                                                 | Fundamento Legal                                                                                                    |                                               |
|                                                                 | MP nº 1.221/2024, art. 2º, I (Calamidade pública) - dispensar a licitação                                                                                                    | para a aquisição de                           |
|                                                                 |                                                                                                    |                                               |
|                                                                 | social e à efetivação de direitos sociais, dignidade humana, resgate soc                                                                                                    | ial e melhoria da qu                          |
|                                                                 | MP nº 1.221/2024, art. 2º, I (Calamidade pública) - dispensar a licitação inclusive de engenharia, observado o disposto no Capítulo III;                                       | para a aquisição de                           |
|                                                                 | MP nº 1.221/2024, art. 2º, IV (Calamidade pública) - firmar contrato verb<br>desde que o seu valor não seja superior a R\$ 100.000,00 (cem mil reai<br>instrumento contratual; | oal, nos termos do di<br>s), nas hipóteses em |
|                                                                 | Coloque aqui informações complementares                                                                                                    |                                               |

| e L                              | icitação                                                                           |
|----------------------------------|------------------------------------------------------------------------------------|
| STÉRIO DA GESTÃ                  | O E DA INOVAÇÃO   200999 🛛 🗸 🗸                                                     |
|                                  |                                                                                    |
| $\langle \rangle$                | Voltar Concluir                                                                    |
|                                  |                                                                                    |
|                                  |                                                                                    |
|                                  |                                                                                    |
|                                  |                                                                                    |
| itratação                        |                                                                                    |
| de licitação                     | <b>~</b>                                                                           |
|                                  |                                                                                    |
| o de bens, a co                  | ntratação de obras e de serviços, inclusiv 🗸                                       |
|                                  | Q                                                                                  |
| la qualidade de                  | vida                                                                               |
| o de bens, a co                  | ntratação de obras e de serviços,                                                  |
| do disposto no<br>s em que a urg | § 2º do art. 95 da Lei nº 14.133, de 2021,<br>ência não permitir a formalização do |
|                                  |                                                                                    |

# Inserindo uma Inexigibilidade

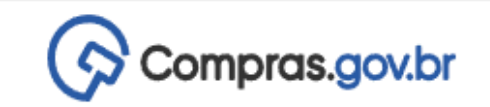

## Divulgação de Compras

Edição

 Informe ou edite os dados da divulgação

> 1. Dados básicos da contratação

- 2. Itens
- 3. Anexos
- 4. Responsáveis

😤 🔰 Divulgação de Compras 🔰 Contratação: 200999-34/2024

Dados Básicos da Execução da Contratação 😯

Preencha aqui os dados básicos da sua compra

Título (72 caracteres restantes)

Medida Provisória 1.221/2024

Justificativa de não ser planejada (472 caracteres restantes)

Medida Provisória 1.221/2024

Número do Processo (23 caracteres restantes)

1234567

Tipo de

Inexig

Fundamento Legal

MP nº 1.221/2024, art. 2º, IV (Calamidade pública) - firmar contrato verbal, nos term

Lei 14.133/2021, Art. 74, IV - Objetos que devam ou possam ser contratados por me

Lei 14.133/2021, Art. 74, V - Aquisição ou locação de imóvel cujas características de escolha

MP nº 1.221/2024, art. 2º, IV (Calamidade pública) - firmar contrato verbal, nos term desde que o seu valor não seja superior a R\$ 100.000,00 (cem mil reais), nas hipót instrumento contratual;

Coloque aqui informações complementares

| MINISTÉRIO DA GESTÃO E DA INC                               | OVAÇÃO   200999 🛛 🗸 🗸                                               |
|-------------------------------------------------------------|---------------------------------------------------------------------|
|                                                             |                                                                     |
|                                                             | Voltar Concluir                                                     |
|                                                             |                                                                     |
|                                                             |                                                                     |
|                                                             |                                                                     |
|                                                             |                                                                     |
| Contratação                                                 |                                                                     |
| jibilidade de licitação                                     | <b>~</b>                                                            |
|                                                             | •<br>                                                               |
| nos do disposto no § 2º do a                                | art. 95 da Lei nº 14.133, de 2021, c 🗙                              |
|                                                             | Q                                                                   |
| eio de credenciamento                                       |                                                                     |
| e instalações e de localizaçã                               | ão tornem necessária sua                                            |
| nos do disposto no § 2º do a<br>teses em que a urgência não | art. 95 da Lei nº 14.133, de 2021,<br>io permitir a formalização do |
|                                                             |                                                                     |
|                                                             |                                                                     |

## Acessando o Contratos.gov.br para empenhar/contratar as Dispensas e Inexigibilidade da MP 1.221/2024

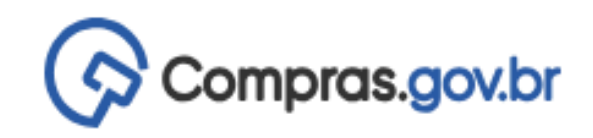

Área de Trabalho

## Área de Trabalho

Esta é a sua área de trabalho do Compras.gov.br

Agui estão reunidas suas tarefas diárias nos guadros abaixo, divididos em três cards - Planejamento da Contratação, Seleção do Fornecedor e Compras Finalizadas. É possível gerir e favoritar a sua compra, além de acompanhar os seus processos. Também é possível visualizar as ações a serem realizadas por meio do Painel Pendências, bem como acompanhar as mensagens acessar todas as compras realizadas.

Para mais informações, acesse o Portal de Compras do Governo Federal!

| Planejamento da Contratação (5)      | 3 ☆ ₹        |
|--------------------------------------|--------------|
| Dispensa de Licitação 200999 - 34/20 | 024 Em Edi 🚦 |
| CTP 200999 - 13/2024 Rascunho        | :            |
| Dispensa de Licitação 200999 - 12/20 | 025 Em Ediç  |
| ETP 200999 - 12/2024 Rascunho        | :            |

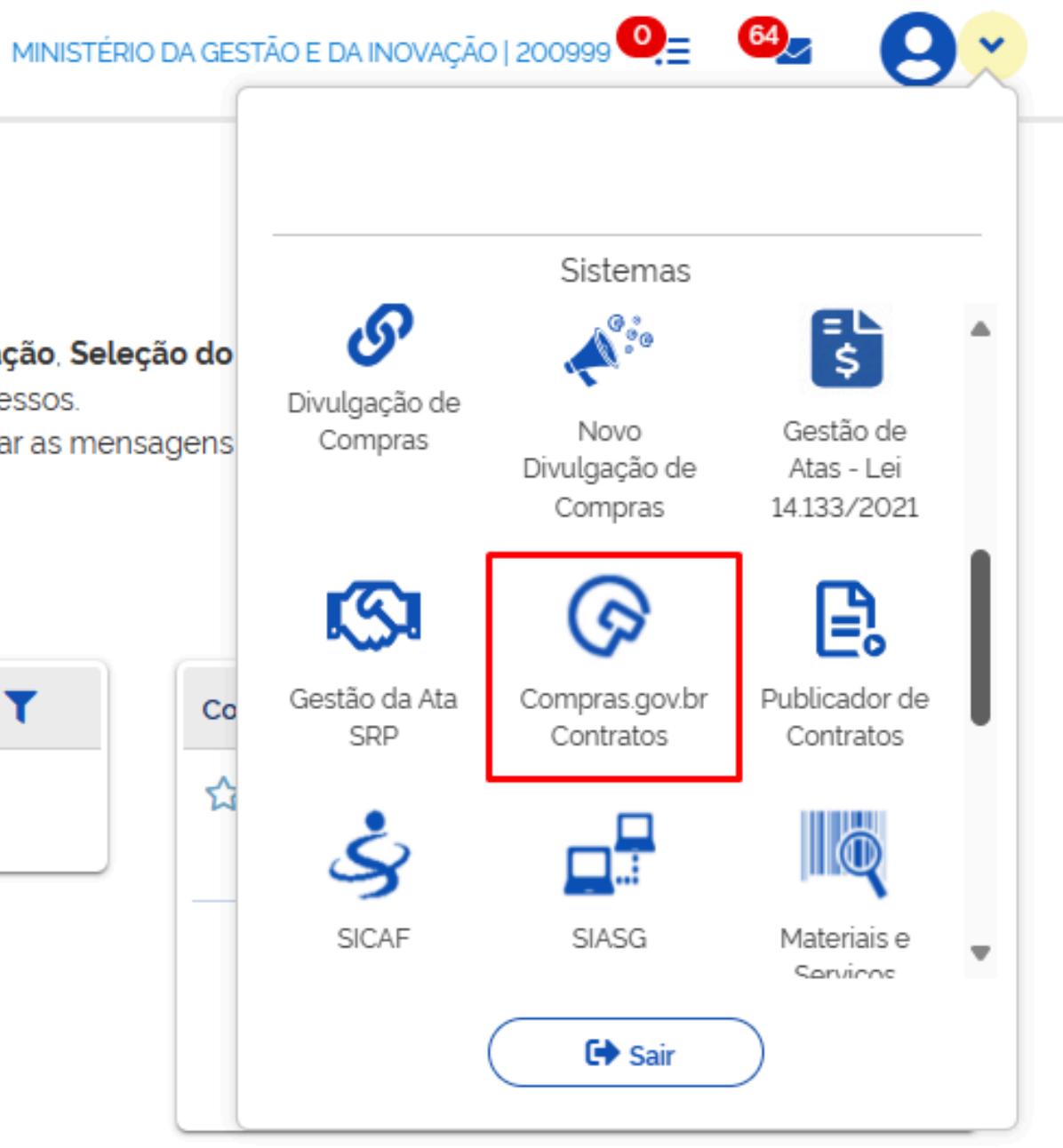

## Emitir empenho no Contratos.gov.br

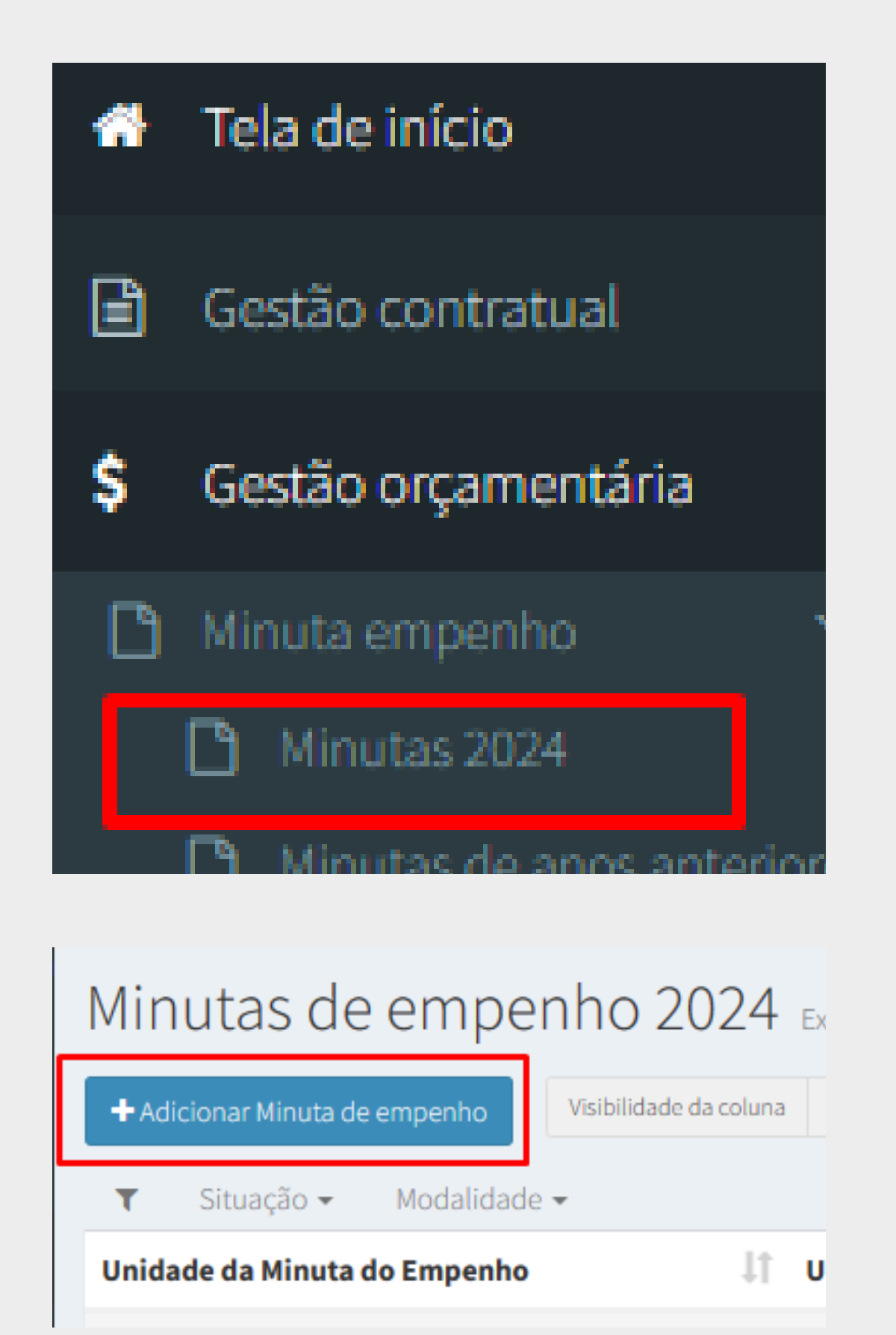

Na etapa 1 da Minuta de Empenho, informar os dados da Contratação cadastrada no Novo DC.

| Fluxo de Empenho                    |                    |                  |                    |                  |                |
|-------------------------------------|--------------------|------------------|--------------------|------------------|----------------|
| 2<br>Contrato/Compra                | Crédito disponível | 5<br>Subelemento | 6<br>Dados Empenho | Passivo Anterior | 8<br>Finalizar |
| Tipo: Ocontrato Ocompra Osuprimento |                    |                  |                    |                  |                |
| Contrato                            |                    |                  |                    |                  |                |
| Selecione um Contrato               |                    |                  |                    |                  | Ŧ              |
| Modalidade Compra                   |                    |                  |                    |                  |                |
| Selecione                           |                    |                  |                    |                  | ~              |
| Número / Ano                        |                    |                  |                    |                  |                |
|                                     |                    |                  |                    |                  |                |
| Unidade Compra                      |                    |                  |                    |                  |                |
| Selecione a Unidade                 |                    |                  |                    |                  | -              |
| Unidade Beneficiaria 😈              |                    |                  |                    |                  |                |
| Selecione a LIASG Beneficiária      |                    |                  |                    |                  |                |

## Emitir empenho no Contratos.gov.br

Na etapa 6 da Minuta de Empenho o amparo legal correspondente à contratação estará definido automaticamente

| Fluxo de Empenho     |                                    |
|----------------------|------------------------------------|
| 1<br>Contrato/Compra | ens Crédito disponível Subelemento |
|                      |                                    |
| Número Empenho       | ID CIPI                            |

| Número Empenho                          | ID CIPI                            |       |
|-----------------------------------------|------------------------------------|-------|
| Data Emissão *                          | Tipo Empenho                       | •     |
| dd/mm/aaaa                              | Selecione                          |       |
| Credor *                                | Número Proces                      | sso * |
| 00.000.000/0001-91 - BANCO DO BRASIL SA | ~                                  |       |
| Amparo Legal *                          | Empenho Substitutivo de Contrato 🚯 | Taxa  |
| MP 1.221/2024 - Artigo: 2 - Inciso: I 🚽 | 🔿 Sim 🥥 Não                        | 0,00  |
| Local de Entrega *                      | '                                  |       |

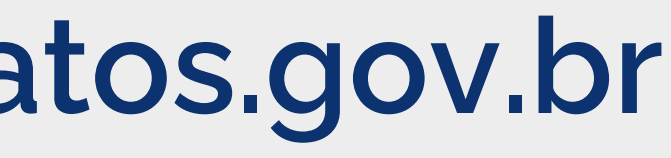

| 6<br>Dados Empenho | 7<br>Passivo Anterior |
|--------------------|-----------------------|
|                    |                       |
|                    |                       |
|                    |                       |
|                    | Ŧ                     |
|                    |                       |
| a de Cambio *      |                       |
| )000               |                       |

## Registrar Contrato no Contratos.gov.br

| <b>^</b>               | Tela de início               |  |  |  |  |  |
|------------------------|------------------------------|--|--|--|--|--|
|                        | Gestão contratual 💙          |  |  |  |  |  |
| B                      | Contratos                    |  |  |  |  |  |
| Fornecedores           |                              |  |  |  |  |  |
| Contratos Exibindo 1 a |                              |  |  |  |  |  |
| +                      | Adicionar Contrato + Criar C |  |  |  |  |  |

Ao adicionar um contrato, se informado o empenho no campo Minuta de empenho, o campo amparo legal será preenchido automaticamente.

Contratos Adicionar Contrato.

«Voltar para todos Contratos

Dados do contrato

Características do contrat

### Fornecedor \*

00.000.000/0001-91 - Nome do Fornecedor

### Minutas de Empenho

× 2024NE000382 - 18/05/2024

-----

| Disp  | ensa                     |
|-------|--------------------------|
| Ampa  | ro Legal *               |
| ×M    | o 1.221/2024 - Artigo: 2 |
| Núme  | ro Compra                |
| 0048  | 32/2024                  |
| Unida | de Compra 🚯              |
|       |                          |

## Registrar Contrato no Contratos.gov.br

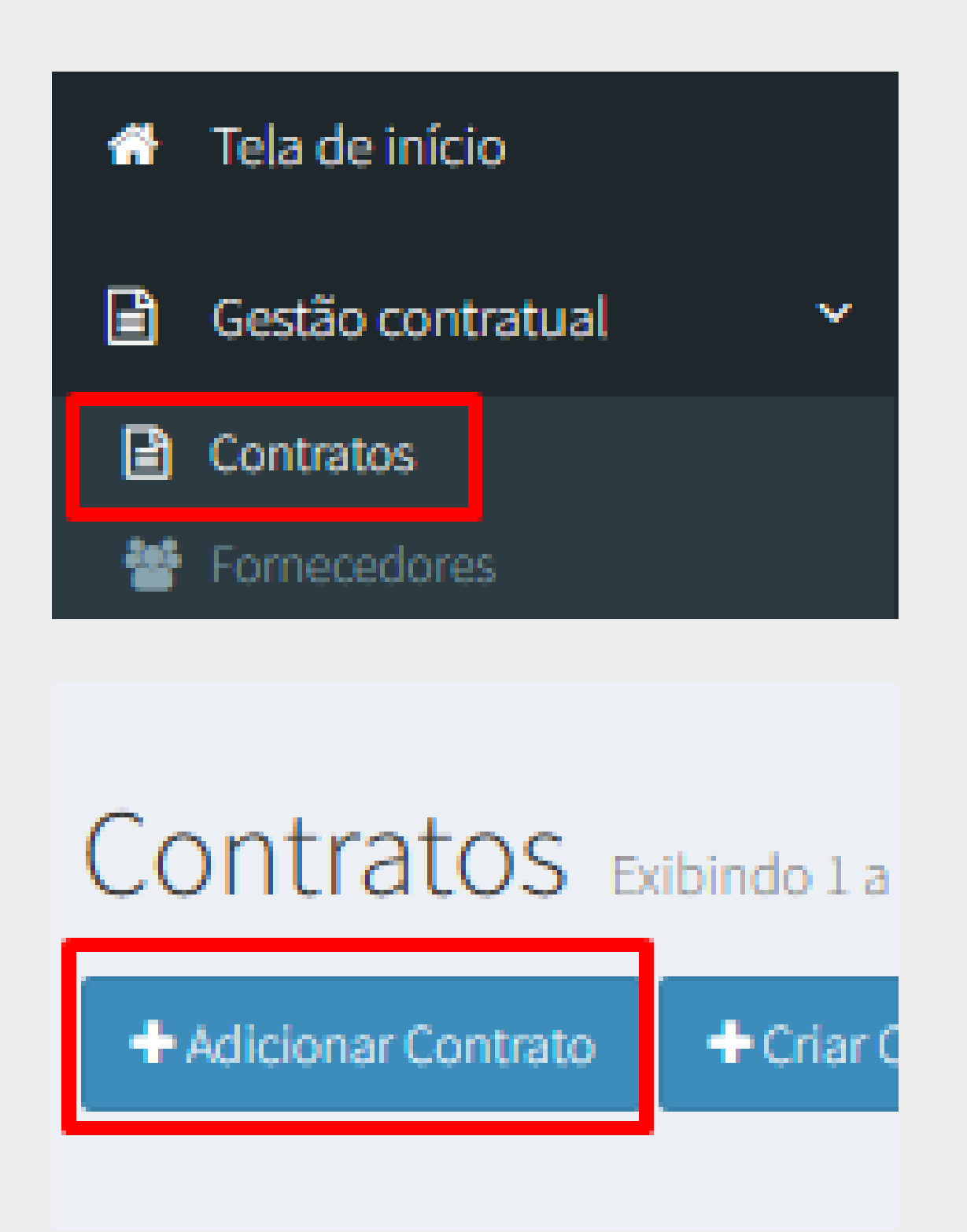

Ao adicionar um contrato, se NÃO for informado o empenho no campo Minuta de empenho, os dados da contratação devem ser informados pelo usuário e serão validados com a contratação registrada no Novo DC.

| Dispe | ensa                   |
|-------|------------------------|
| Ampar | o Legal *              |
| ×MP   | 1.221/2024 - Artigo: 1 |

### Unidade Compra 🚯

200999 - SEAD-DIFERE CAMBIAL

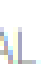

## **Enviar Contrato para o PNCP**

Ao Salvar um Contrato, ele será automaticamente enviado para o PNCP, não sendo necessária nenhuma ação adicional pelo usuário.

Ao clicar no ícone indicado, será possível visualizar o Contrato no PNCP.

| Contratos Exi            | bindo 1 a 25 de 358 regi | stros (filtrados de 65,! | 508 registro | os)        |                |               |                     |                 |     |            |
|--------------------------|--------------------------|--------------------------|--------------|------------|----------------|---------------|---------------------|-----------------|-----|------------|
| + Adicionar Contrato     | + Criar Contratos do tip | o Empenho                |              |            |                |               |                     |                 |     |            |
|                          |                          | Visibilidade da coluna   | Copiar       | Excel C    | SV PDF         | Imprimir      |                     |                 |     |            |
| τ                        |                          |                          |              |            |                |               |                     |                 |     |            |
| Receita / Despesa 👻      | Tipo 👻 Categor           | ias 👻 Vigência Ini       | cio 👻        | Vigência F | im 👻           | Valor Glob    | oal <del>-</del> Va | alor Parcela 👻  | Sit | tua        |
| Número Compra 👻          | Unidade Compra 👻         | 🍠 Remover filtro         | S            |            |                |               |                     |                 |     |            |
| Número do<br>instrumento | <b>↓</b> ↑ Fornecedor    |                          |              | .↓†        | Vig.<br>Início | Vig<br>↓↑ Fir | g.<br>n ↓î          | Valor<br>Global | .↓↑ | Núi<br>Par |
| 90002/2024               | 00.000.000/0001          | 91 - BANCO DO BRAS       | il sa        |            | 18/05/20       | 24 18,        | /05/2025            | R\$ 5.000,00    |     | 1          |
| 18051/2023               | 00.000.000/0001          | 91 - BANCO DO BRAS       | ill SA       |            | 20/05/20       | 24 14,        | /06/2024            | R\$ 100.000,00  | )   | 1          |
| 90001/2024               | 00 000 000/0001          | 91 - BANCO DO BRAS       | al sa        |            | 18/05/20       | 24 18         | /05/2025            | R\$ 100 000 00  | 1   | 1          |

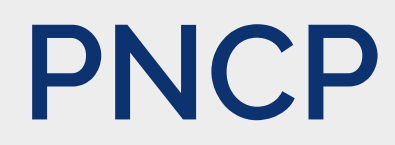

Contratos.gov.br > Contratos > List Pesquisar: Amparo Legal 👻 Modalidade Compra 🚽 Atualizado Valor m. Lt. Ações LT Parcela rcelas em 18/05/2024 16:15 0 R\$ 5.000,00 18/05/2024 16:11 R\$ 100.000.00 QC -18/05/2024 15:51 R\$ 100 000 00

## Visualizar Contrato no PNCP

| = Portal Nacional                                                                                                    | de Contratações Pública                                                                                                    | S                                                                                                    | Buscar no PNCP                                           | Q                                                 | La Entrar |
|----------------------------------------------------------------------------------------------------|----------------------------------------------------------------------------------------------------|----------------------------------------------------------------------------------------------------|----------------------------------------------------------|---------------------------------------------------|-----------|
| A > Editais                                                                                                    |                                                                                                    |                                                                                                    |                                                          |                                                   |           |
| Ato que auto                                                                                                    | oriza a Contra                                                                                                    | atação Direta nº 483/                                                                                                    | 2024                                                     |                                                   |           |
| Última atualização 18/05/2024                                                                                                    |                                                                                                    |                                                                                                    |                                                          |                                                   |           |
| Local: Brasilia/DF Órgão:<br>Modalidade da contratação: Ir<br>Modo de Disputa: Não se aplic<br>Data de divulgação no PNCP:<br>Id contratação PNCP: 0048982<br>Objeto:<br>INEX CALAMIDADE | PQMQUVHIQX NW BHUVWX<br>nexigibilidade Amparo leg<br>a Registro de preço: Não<br>18/05/2024 Situação: Di<br>28000155-1-000107/2024 | H NW QMXEWKWX HP UHIEQKXU FGODQKXU<br>gal: MP nº 1.221/2024, art. 2º, IV (Calamidade públic<br>vulgada no PNCP<br>Fonte: Compras.gov.br | Unidade compradora: 2009<br>ca) Tipo: Ato que autoriza a | 99 - MINISTÉRIO DA GESTÃO<br>I Contratação Direta | EINOVAÇÃO |
| VALOR TOTAL ESTIMADO<br>DA COMPRA<br>R\$ 200.000,00                                                                                                    | VALOR TOTAL<br>HOMOLOGADO DA<br>COMPRA<br>R\$ 100.000,00                                                                           |                                                                                                    |                                                          |                                                   |           |

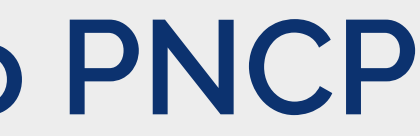

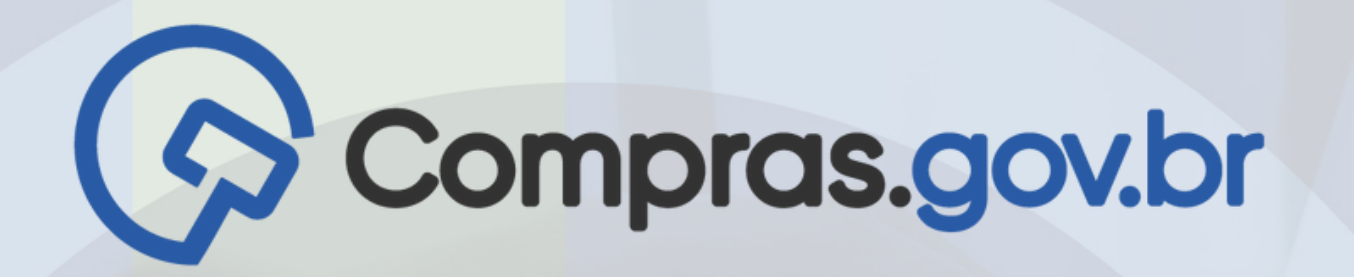

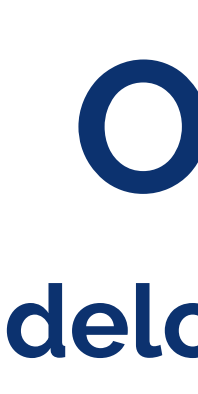

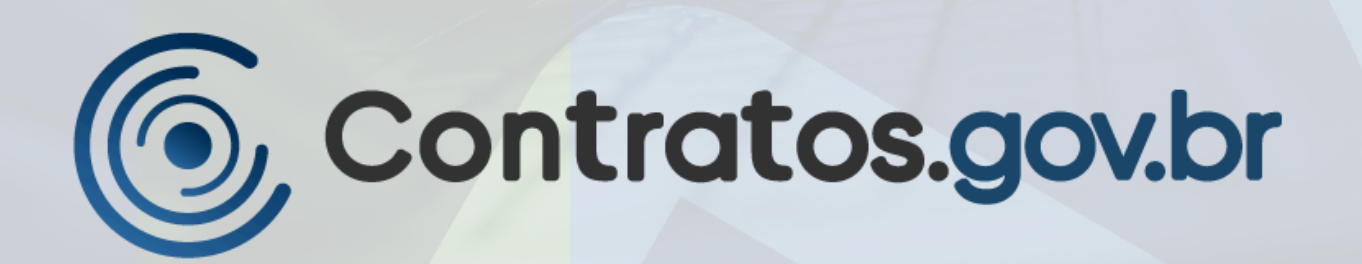

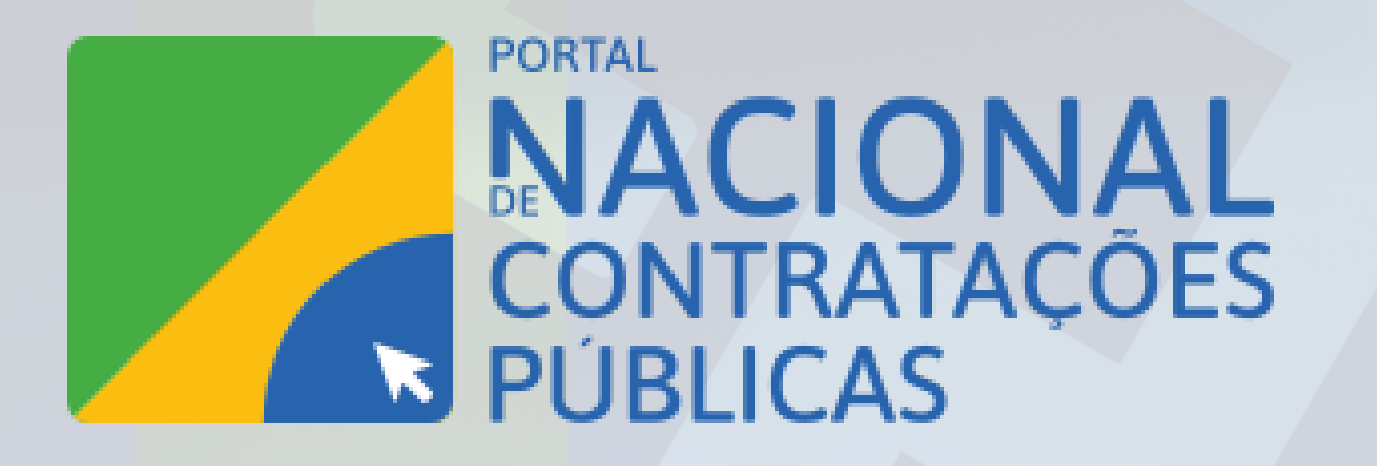

MINISTÉRIO DA GESTÃO E DA INOVAÇÃO EM SERVIÇOS PÚBLICOS

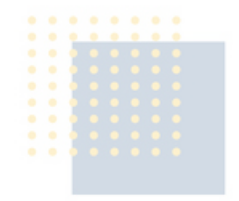

# **Obrigado!** delog@gestao.gov.br

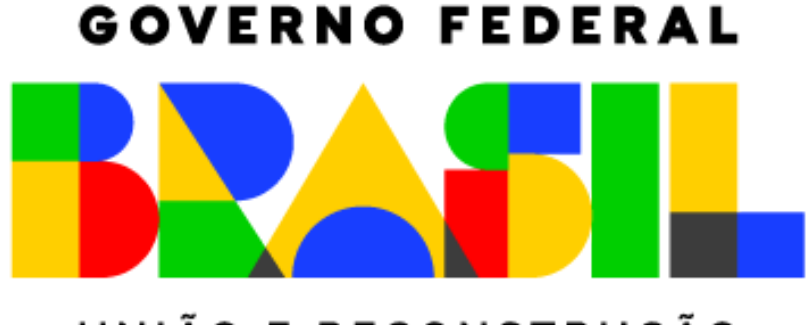

UNIÃO E RECONSTRUÇÃO